## How to check if Macros are enabled in your Salpro Faculty Salary excel workbook

Short Answer: File -> Options -> Trust Center -> Trust Center Settings -> Macro Settings Make sure Enable all macros (not recommended; potentially dangerous code can run)" is enabled !

1) Navigate to the location of your department/division Faculty Salary Worksheet files and double click the file name to open the workbook.

| Solver → DERM → Archive → FY 17-18 → For PPS Implementation → 🐼 |                                                |                              | Search For PPS Implementation |                      |
|-----------------------------------------------------------------|------------------------------------------------|------------------------------|-------------------------------|----------------------|
| File Edit View Tools Help                                       |                                                |                              | <i>p</i>                      |                      |
| Drganize 🔻 New folder                                           |                                                |                              | • == •                        | - 🗌 📀                |
| My Documents                                                    | ▲ Name ▲                                       | Date modified                | Туре                          | Size                 |
| My Music My Pictures                                            | FY 17-18 SFSW_362_BARRIO, VICTORIA R_43403.xls | sm 6/20/2017 8:39 AM         | Microsoft Excel Macro         | 5,552                |
| 🚡 My Videos                                                     | FY 17-18 SFSW_362_COHEN, PHILIP R_12162.xlsm   | 6/21/2017 11:50 AM           | Microsoft Excel Macro         | 5,560                |
| My Saved Games                                                  | FY 17-18 SFSW_362_DI NARDO ANNA_203339.xlsm    | 6/5/2017 9:53 AM             | Microsoft Excel Macro         | 5,944                |
| D Searches                                                      | FY 17-18 SFSW_362_DOHIL, MAGDALENE A. 20815    | 3.xlsm 6/20/2017 9:39 AM     | Microsoft Excel Macro         | 5,558                |
| workspace                                                       | FY 17-18 SFSW_362_EICHENFIELD, LAWRENCE_22     | 8403.xlsm 6/20/2017 8:59 AM  | Microsoft Excel Macro         | 5,5 <mark>4</mark> 0 |
| K Computer                                                      | FY 17-18 SFSW_362_FRIEDLANDER, SHEILA F_2742   | 80.xlsm 6/5/2017 9:56 AM     | Microsoft Excel Macro         | 5,936                |
| Windows (C:)                                                    | R FY 17-18 SFSW_362_GALLO, RICHARD L282880_F   | inal.xlsm 6/22/2017 12:32 PM | Microsoft Excel Macro         | 5,680                |

2) If you see these two notifications at the top of your workbook...

Do click on the Check Out button before you work in the workbook.

Do click on the X to close the security warning. If you click on the Enable Content button, there is a slight chance your local Excel configuration may change the links, so better to just close the notification.

| CHECK OUT REQUIRED To modify this server workbook, you must check | it of Check Out | x |
|-------------------------------------------------------------------|-----------------|---|
| U SECURITY WARNING Automatic update of links has been disabled    | Enable Content  | × |

3) Click on File.

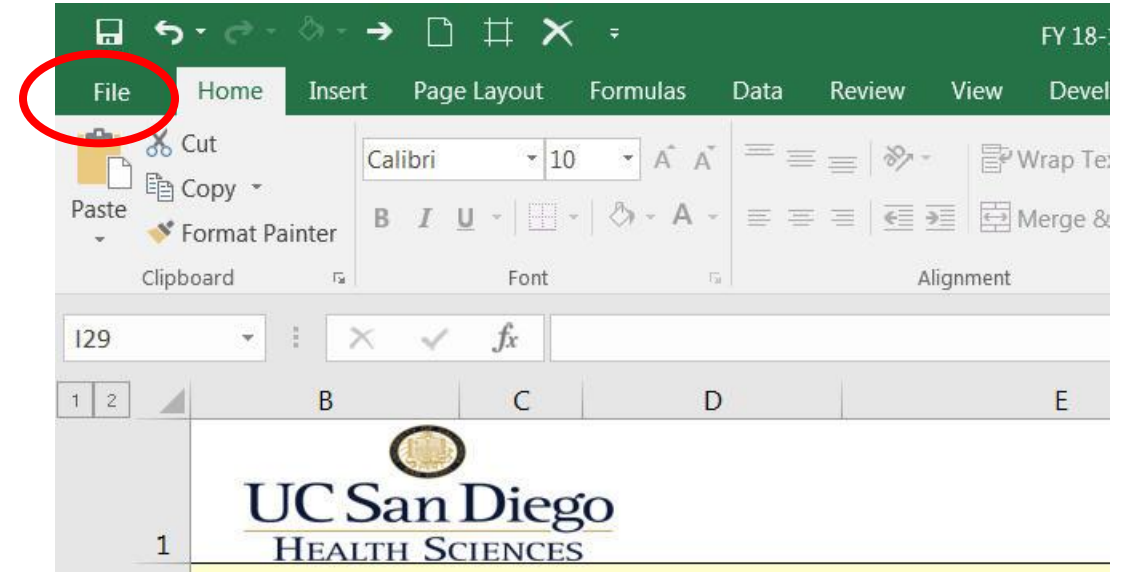

## 4) Click on **Options**

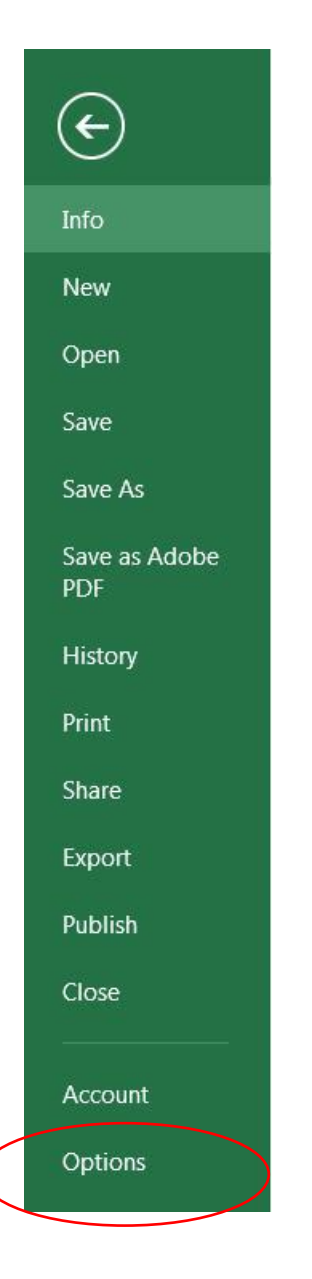

## 5) Click on Trust Center

| General              | General options for working with Excel.                                                                                                    |               |  |  |
|----------------------|----------------------------------------------------------------------------------------------------|---------------|--|--|
| Formulas             |                                                                                                    |               |  |  |
| Proofing             | User Interface options         ✓       Show Mini Toolbar on selection         ✓       Show Quick Analysis options on selection         ✓       Enable Live Preview 1 |               |  |  |
| Save                 |                                                                                                    |               |  |  |
| Language             |                                                                                                    |               |  |  |
| Advanced             |                                                                                                    |               |  |  |
| Customize Ribbon     | ScreenTip style:       Show feature descriptions in ScreenTips         When creating new workbooks                                                                   |               |  |  |
| Quick Access Toolbar |                                                                                                    |               |  |  |
| Add-ins              | Use this as the default font:                                                                                                    | Body Font     |  |  |
| Trust Center         | Font si <u>z</u> e:                                                                                                    | 11 -          |  |  |
|                      | Default view for new sheets:                                                                                                    | Normal View 🔻 |  |  |
|                      | 4 1 1 1 1 1 1 1 1 1 1 1 1 1 1 1 1 1 1 1                                                                                                    | 1             |  |  |

6) Click on Trust Center settings...

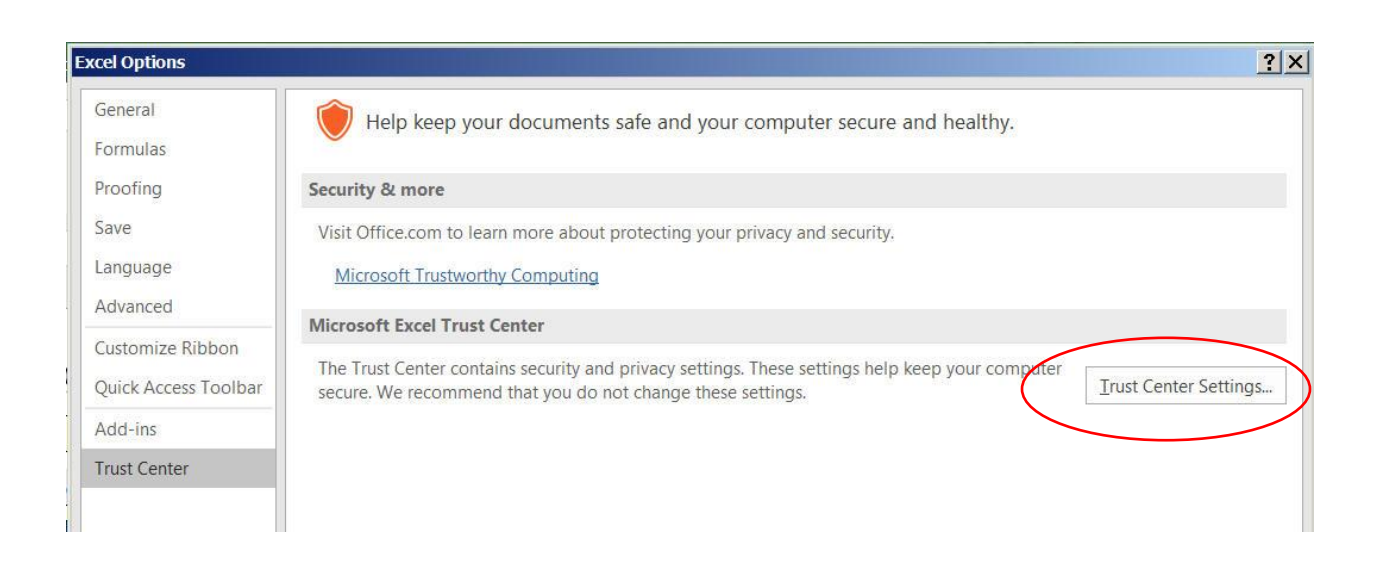

7) Click on Macro Settings and make sure that the "Enable all macros (not recommended; potentially dangerous code can run)" is enabled !

| Trusted Publishers                                                                                                    | Macro Settings                                                                                                    |
|----------------------------------------------------------------------------------------------------|----------------------------------------------------------------------------------------------------|
| Trusted Fublishers Trusted Locations Trusted Documents Trusted Add-in Catalogs Add-ins ActiveX Settings Macro Settings Protected View Message Bar External Content File Block Settings | Macro Settings         Disable all macros without notification         Disable all macros with notification         Disable all macros except digitally signed macros         Image: Enable all macros (not recommended; potentially dangerous code can run)         Developer Macro Settings         Trust access to the VBA project object model |
| Privacy Options                                                                                                    |                                                                                                    |

- 8) Close the open Trust Center pop-up window, then the Excel Options windows and return to the workbook. You are now set to update the Faculty Salary Workbook.
- 9) To save your work, return to the **Worksheet** tab, scroll to the **Total Compensation** line, then scroll to the right using the scroll in the lower right corner:

| Funding   Employee   Salary   + |   |     |        |
|---------------------------------|---|-----|--------|
| Count: 40                       | ⊞ | I I | + 100% |

|                       |         | 0.0000  | requested salary |
|-----------------------|---------|---------|------------------|
| 154,2 <mark>00</mark> | 154,200 | 1.0000  |                  |
| 50.042                | 50.042  |         |                  |
| 59,942                | 59,942  |         |                  |
| 4,000                 | 4,000   |         |                  |
|                       | 5       |         |                  |
|                       | 2       |         |                  |
|                       | 9       |         |                  |
| 218,142               | 218,142 | 1.0000  |                  |
| Needs Review          |         | Approve | Update Reports   |
|                       |         |         |                  |

Click the **Update Reports** button to save your work.

10) Alternatively, to save your work, you can click **File -> Save** or **File -> Save As** from the excel menu at the top of the workbook.